# GERE UMA OBRA DE PRODUÇÃO

### Procedimento de utilização dos sistemas: cem | light | smart - versão 3.0

#### Definição

Ao fechar uma obra com um cliente, vez por outra, precisamos revisar a obra, itens e etc. Para isso emitimos uma Obra de Produção, evitando alterações indevidas no peso que afeta o custo da obra, de um orçamento já fechado com o cliente.

#### Passo a Passo

Antes de Emitir uma obra de produção nossa obra deverá estar "Fechado com o cliente". Para alterar o status da obra siga os seguintes passos.

Mudando o 'Status' da obra

1- Na tela principal do sistema, clique em Orçamentos

2- Na janela que se abrir clique na Guia 'Ferramentas', na parte superior esquerda da janela.

3 - Nessa janela, clique na obra que deseja fechar e mude o seu 'status' para "Fechado com Cliente".

4 – Na janela seguinte, termine de preencher as informações desejadas, por exemplo, contato, email, condição de pagamento. Depois clique em "Salvar e sair".

| Ferramentas Orçamento   Lista de orçamentos Trazer todos os orçamentos   Nimero de orçamentos 15    Trazer todos os orçamentos Nimero de orçamentos:   Refazer Levantamento 2   Replicar Orçamento 2   Negociado 2   Fechado com Cliente 03/09/2013 17:22:07   Testre Aulunisoft 2                                                                                                    | Orcamento            |                                 |                                         |                           |  |
|----------------------------------------------------------------------------------------------------|----------------------|---------------------------------|-----------------------------------------|---------------------------|--|
| Lista de orçamentos<br>Lista de orçamentos<br>Refazer Levantamento<br>Replicar Orçamento<br>Replicar Orçamento<br>Replicar Orçamento<br>Replicar Orçamento<br>Replicar Orçamento<br>Replicar Orçamento<br>Replicar Orçamento<br>Replicar Orçamento<br>Replicar Orçamento<br>Replicar Orçamento<br>Replicar Orçamento<br>Replicar Orçamento<br>Replicar Orçamento<br>Replicar Orçamento                                                                                                    | Ferramentas Orça     | mento                           |                                         |                           |  |
| Lista de orçamentos<br>Refazer Levantamento<br>Replicar Orçamento<br>Neooclado<br>Fechado com Cliente<br>Stormar Orçamento<br>Cigano<br>Cidoigo<br>Cidoigo |                      | Lista de Orçar                  | nentos                                  |                           |  |
| Status Deta Atuelizzção Código   Refazer Levantamento     Replicar Orçamento   Negociado   Fechado com Cliente   Negociado   Fechado com Cliente                                                                                                    | Lista de orçamentos  | Trazer todos os orçam           | entos Número de org                     | jamentos: 15 🔮            |  |
| Refazer Levantamento Replicar Orçamento Repociado Fechado com Cliente X* Estornar Orçamento                                                                                                    | B                    | Status<br>🛃 Fechada com Cliente | Deta Atualizzção<br>03/09/2013 17:22:07 | Código<br>TESTE_ALUMISOFT |  |
| Replicar Orçamento                                                                                                    | Refazer Levantamento | -                               |                                         |                           |  |
| Negociado<br>Fechado com Cliente<br>Estornar Orçamento                                                                                                    | Replicar Orcamento   |                                 |                                         |                           |  |
| Negociado<br>Fechado com Cliente<br>Estornar Orçamento                                                                                                    |                      |                                 |                                         |                           |  |
| Fechado com Cliente<br>Estornar Orçamento                                                                                                    | Negociado            |                                 |                                         |                           |  |
| Estomar Orçamento                                                                                                    | Eachado com Cliente  |                                 |                                         |                           |  |
| Estomar Orgamento                                                                                                    | Pechado com chence   |                                 |                                         |                           |  |
|                                                                                                    | Estornar Orçamento   |                                 |                                         |                           |  |
|                                                                                                    | ×                    |                                 |                                         |                           |  |
| Rejeitar Orçamentos                                                                                                    | Rejeitar Orçamentos  |                                 |                                         |                           |  |

## Gerando uma Obra de Produção

1 – Na tela principal do sistema, clique em Adm. Obras > Obra Produção

2 – Atente à Janela que abrirá

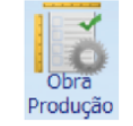

Rua Ernestina Vieira Neves, 366 | Jd. São Marcos | 18056-630 | Sorocaba | SP +55 15 3222.3868 | www.esquadgroup.com.br | contato@esquadgroup.com.br

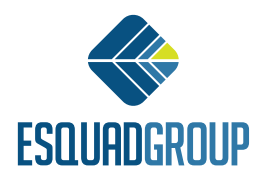

3 – Note que a obra selecionada assume automaticamente o sufixo "PROD" após o código indicando que essa é uma Obra de Produção. Então, nessa janela, basta conferir as informações e clicar em 'OK'. (não selecione nenhuma obra que apresentar na tela).

4 – Na janela seguinte você pode escolher os itens que estarão disponíveis nesta obra de produção. Após conferir as informações clique em Gerar Obra de Produção

| Código: TESTE_ALUMISO | PFT_PROD             |          |          |                 |        |
|-----------------------|----------------------|----------|----------|-----------------|--------|
| Status                | Código da Obra       | Nº Itens | Nº Peças | Data Criação    | 🔮 ок   |
| Fechada com o Cliente | TESTE_ALUMISOFT      | 3        | 7        | 06/08/2013 16:5 | 0      |
| Em produção           | TESTE_ALUMISOFT_PROD | 3        | /        | 06/08/2013 16:5 | Cancel |
|                       |                      |          |          |                 |        |
|                       |                      |          |          |                 |        |
|                       |                      |          |          |                 |        |
|                       |                      |          |          |                 |        |
|                       |                      |          |          |                 |        |
|                       |                      |          |          |                 |        |
|                       |                      |          |          |                 |        |
|                       |                      |          |          |                 |        |
|                       |                      |          |          |                 |        |
|                       |                      |          |          |                 |        |
|                       |                      |          |          |                 |        |
|                       |                      |          |          |                 |        |
|                       |                      |          |          |                 |        |
|                       |                      |          |          |                 |        |
|                       |                      |          |          |                 |        |
|                       |                      |          |          |                 |        |
|                       |                      |          |          |                 |        |
|                       |                      |          |          |                 |        |
| 4]                    |                      |          |          | 2               |        |
| Filtro:               |                      |          |          |                 |        |
| Filtro:               |                      |          |          | 2               |        |

Contate nosso Departamento de Suporte Técnico que atende de segunda a sexta das 08h às 12h e das 13h30 às 17h15.

E-mail Suporte Técnico - suporte@esquadgroup.com.br Fone: (15) 3222-3868 (Opção 2) Atendimento Online: www.esquadgroup.com.br/cws

Rua Ernestina Vieira Neves, 366 | Jd. São Marcos | 18056-630 | Sorocaba | SP +55 15 3222.3868 | www.esquadgroup.com.br | contato@esquadgroup.com.br

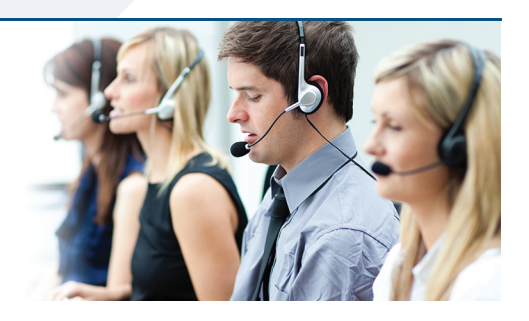

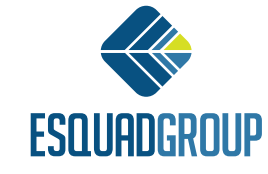